| 文字入力について                 | 3-2  |
|--------------------------|------|
| 文字入力画面の見かた               |      |
| 文字の入力方法                  | 3-3  |
| 文字を入力する                  |      |
| 絵文字/記号/顔文字/URLを入力する      |      |
| 定型文を利用する                 |      |
| その他の入力補助機能               |      |
| 文字の変換機能                  | 3-6  |
| 変換機能を利用する                |      |
| 英字/数字/カタカナに変換する(英数カナ候補). |      |
| 文字の編集                    | 3-8  |
| 入力した文字を消去/修正する           |      |
| コピー/切り取り/貼り付けをする         |      |
| ユーザー辞書                   | 3-9  |
| ユーザー辞書に登録する              |      |
| ダウンロード辞書                 | 3-10 |
| ダウンロードした辞書を有効にする         |      |
| (辞書ファイル設定)               | 3-10 |
| タッチパネルでの入力方法             | 3-10 |
| 文字入力画面の見かた               | 3-10 |
| 手書き機能の利用                 | 3-11 |
| 手書きフォト/メモ                | 3-11 |
| 手書きダイアリー                 | 3-13 |

# 文字入力について

ひらがな、漢字、カタカナ、英数字、記号、絵文字などが入力 できます。

◆文字入力方式には、かな方式と2タッチ方式があります。
 本書では、かな方式での入力例を中心に記載します。

 ダイヤルボタンの文字割り当てについて(ごP.19-15、 P.19-16)

## 2タッチ方式について

ダイヤルボタンで2桁の数字を押すと、2桁の数字に対応した文字や記号などが入力されます。

# 文字入力画面の見かた

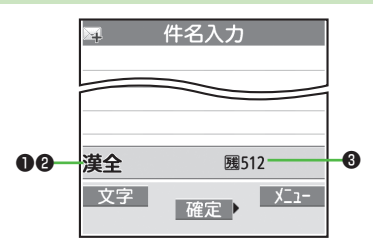

| ① 入力方:              | 式                                                                                                    | 切替操作                                                                       |
|---------------------|----------------------------------------------------------------------------------------------------|----------------------------------------------------------------------------|
| かな方式/               | /2タッチ方式                                                                                                    | [文字] (長押し)                                                                 |
| ❷入力モ・               | ード(全角/半角)                                                                                                    | 切替操作                                                                       |
| かな方式                | <ul> <li>漢全:漢字・ひらがな入力モード<br/>(全角のみ)</li> <li>が全/が半:カタカナ入力モード</li> <li>英全/英半:英字大文字入力モード</li> <li>英全小/英半小:英字小文字入力<br/>モード</li> <li>数全/数半:数字入力モード</li> </ul> | 図[文字]→文字種を<br>選択                                                           |
| 2 <i>タ</i> ッチ<br>方式 | <b>2全/2半</b> :大文字モード<br><b>2全小/2半小</b> :小文字モード                                                                                                    | <ul> <li>●全角/半角の切り</li> <li>替え: 図[文字]</li> <li>●小文字モードの切り替え: ③○</li> </ul> |
| 8 入力可能              | 能な残りバイト(文字)数                                                                                                    |                                                                            |

# 文字の入力方法

# 文字を入力する

例)「鈴木」と入力する

- 文字入力画面で「すずき」と
   入力
  - ●次のように入力します。
  - 「す」: 3 (3回) 「ず」: ○(\*→3 (3回) →★ (1回) 「き」: 2 (2回)
  - ※同じボタンに割り当てられた文字を続けて入力する場合など は、 (ロでカーソルを移動させます。
- 2 🗋 で候補リストに入る

3 🐼で「鈴木」を選択

- ●変換する前に文字を追加/修正したい場合は、2029を押して候補リストから出ます。
- 漢字・ひらがな変換時に表示される 候補には、予測候補、変換候補、
   英数カナ候補、関係予測候補があり ます。(□ P.3-6)

| C                           | 姓入力                                             |
|-----------------------------|-------------------------------------------------|
| すずき                         |                                                 |
|                             |                                                 |
|                             |                                                 |
|                             |                                                 |
|                             |                                                 |
|                             |                                                 |
|                             |                                                 |
|                             | 4 4 2                                           |
| 回戻る                         | 1/13                                            |
| 回戻る<br>鈴木 フ<br>すずき          | 1/13<br>【ズキ 鈴城 鈴置<br>鯱 寿松木 SUZUK                |
| 回<br>戻る<br>鈴木<br>すずき<br>寿州貴 | 1/13<br>【ズキ 鈴城 鈴置<br>鱸 寿松木 SUZUKI<br>涼樹 鋤 錫 スズキ |
| 回戻る<br>鈴木<br>すずき<br>寿州貴     | 1/13<br>スズキ 鈴城 鈴置<br>鱸 寿松木 SUZUK<br>涼樹 鋤 錫 スズキ  |
| 回戻る                         | 1/13<br>【ズキ 鈴城 鈴置<br>鱸 寿松木 SUZUK<br>涼樹 鋤 錫 スズキ  |

姓入力

。 すずき

## ■ その他の入力機能

| カタカナ/英数字を入力する                       | □[文字]で入力モード(文字種)                                                                                  |
|-------------------------------------|---------------------------------------------------------------------------------------------------|
|                                     | を選択→文字を入力                                                                                         |
| 小文字(っ、ッなど)を                         | 小文字になる文字を入力→ </th                                                                                 |
| 入力する                                | ●ボタンを繰り返し押すと、大文字                                                                                  |
|                                     | に続いて小文字も表示されます。                                                                                   |
| 大文字(Aなど)を入力する                       | 大文字になる文字を入力→ 🖍                                                                                    |
|                                     | ●ボタンを繰り返し押すと、小文字                                                                                  |
|                                     | に続いて大文字も表示されます。                                                                                   |
| 濁点(゛)/半濁点(゜)を                       | 濁点/半濁点を付ける文字を入力→                                                                                  |
| 入力する                                | 濁点の場合(€)を1回、半濁点の場                                                                                 |
|                                     | 合(乗)を2回押す                                                                                         |
|                                     | ●半角カタカナ入力モードでは濁点                                                                                  |
|                                     | /半濁点が半角で入力されます。                                                                                   |
| 改行を入力する                             | 改行したい位置でこの                                                                                        |
| スペースを文末に入力する                        |                                                                                                   |
| スペースを文中に入力する                        | スペース(半角)が表示されるまで                                                                                  |
|                                     | 繰り返し(#)を押す**、または                                                                                  |
|                                     | 〒[メニュー]→スペース入力(全角                                                                                 |
|                                     | /半角は入力モードによって異なり                                                                                  |
|                                     |                                                                                                   |
|                                     | ます)                                                                                               |
| 文字を逆順で表示する                          | ます)<br><b>回[逆順]</b>                                                                               |
| 文字を逆順で表示する                          | ます)<br><ul> <li>(逆順)</li> <li>例)「え」にカーソルが当たってい</li> </ul>                                         |
| 文字を逆順で表示する                          | ます)<br>(○[逆順]<br>例)「え」にカーソルが当たってい<br>る場合、「え」→「う」→「い」                                              |
| 文字を逆順で表示する                          | ます)<br>(○[逆順]<br>例)「え」にカーソルが当たってい<br>る場合、「え」→「う」→「い」<br>→「あ」…                                     |
| 文字を逆順で表示する<br>カーソルを文頭または文末          | ます)<br>② [逆順]<br>例)「え」にカーソルが当たってい<br>る場合、「え」→「う」→「い」<br>→「あ」…<br>② [メニュー]→ジャンプ→                   |
| 文字を逆順で表示する<br>カーソルを文頭または文末<br>に移動する | ます)<br>(○[逆順]<br>例)「え」にカーソルが当たってい<br>る場合、「え」→「う」→「い」<br>→「あ」…<br>②[メニュー]→ジャンプ→<br>文頭へジャンプ/文末へジャンプ |

※数字入力モードでは入力できません。

3-3

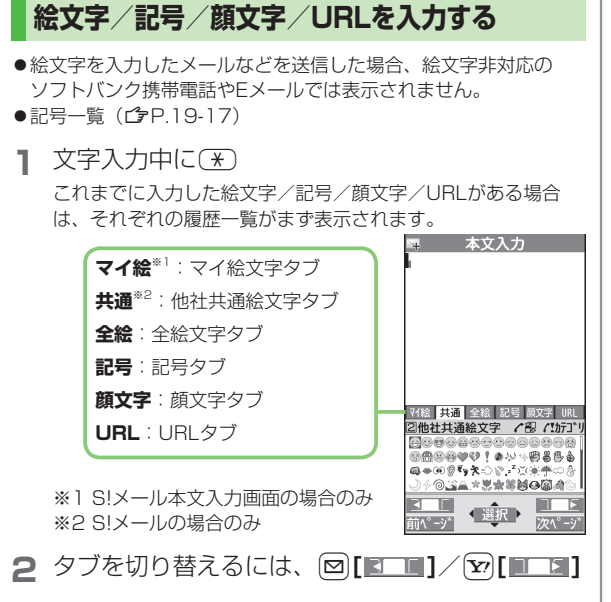

3 Rev Comparison Comparison Com

## 絵文字/記号/顔文字/URL-覧表示中の操作

| タブ内のページを切り替え<br>る     | ਁඕ[前ページ]∕ [@[次ページ]                                                             |
|-----------------------|--------------------------------------------------------------------------------|
| タブ内のカテゴリを切り替<br>える    | <ul> <li>⑦ (長押し)→カテゴリを選択</li> <li>●カテゴリ番号(1~9、0)で切り<br/>替えることもできます。</li> </ul> |
| 一覧を全画面/標準表示に<br>切り替える |                                                                                |
| 一覧を閉じる                | (7)J70                                                                         |

#### お知らせ

- ●一覧は、[辺][メニュー]→絵文字/記号入力→絵文字/記号/ 顔文字でも表示できます。
- 割り当てられた数字に該当するフォルダにデータがない場合、そのダイヤルボタンを押してもカテゴリタイプは切り替わりません。

## 定型文を利用する

定型文(あいさつ、URL、顔文字など)を呼び出して入力でき ます。あらかじめ登録されている定型文を編集することもでき ます。

## 定型文を入力する

- 文字入力中に(\*)(長押し)
  - ●数字モードでは入力できません。
- 2 定型文の種類を選択→定型文を選択

#### お知らせ

●文字入力中に ●文字入力中に [メニュー]→定型文/引用→定型文入力からでも入力できます。

## 定型文を編集する

#### メインメニューから ツール▶ 定型文/ユーザー辞書▶ 定型文

- 定型文の種類を選択
- 2 定型文を選んで [編集]→定型文を編集

#### ■ 編集した定型文を元に戻す

> 手順1のあと(定型文を選んで) [メニュー]→1件初期化/ 全件初期化(→全件初期化の場合、端末暗証番号を入力)→YES

## ■ 定型文のフォルダ名を編集する

- > 手順1で定型文の種類を選んで [メニュー]→フォルダ名編集→ フォルダ名を編集
- ●フォルダ名を元に戻すには、
   シフォルダ名初期化→ YES

## その他の入力補助機能

- ] 文字入力中に [>[→定型文/引用]
- 2 項目を選択(下記参照)

| 項目     | 操作・補足                     |
|--------|---------------------------|
| 区点入力   | 区点コード(CP.19-18)で文字を入力します。 |
|        | > 区点コード(4桁)を入力            |
| 電話帳引用  | 電話帳情報を引用して挿入します。          |
|        | > 電話帳を選択→項目にチェック→図[完了]    |
| オーナー情報 | オーナー情報を引用して挿入します。         |
| 引用     | > 端末暗証番号を入力→項目にチェック→      |
|        | □[完了]                     |
| バーコード  | バーコードリーダーを起動し、認識結果を挿入し    |
| リーダー   | ます。( <b>ご</b> P.13-15)    |

# 文字の変換機能

## 変換機能を利用する

下記の候補リストが文字の変換中や確定後に表示されます。

| 入力前に<br>表示 <sup>※</sup> | 予測候補<br>(書き始め<br>予測) | メール本文の文頭に使用されると予測され<br>る候補<br>例))「こんにちは」「お疲れさま」等                                                    |
|-------------------------|----------------------|----------------------------------------------------------------------------------------------------|
| 変換中<br>に表示              | 予測候補                 | 入力した文字で始まると予測される候補<br>(予測候補)と完全一致した候補(変換候<br>補)の混在リスト<br>予測候補の例)「わ」→「私」「わたし」等<br>変換候補の例)「わ」→「和」「輪」等 |
|                         | 変換候補                 | 入力した文字と完全一致した候補リスト<br>例)「わ」→「和」「輪」等                                                                 |
|                         | 英数カナ<br>候補           | 入力した文字が入力ボタンに割り当てられている英数字/カタカナと一致した候補リスト(19-P.3-8)                                                  |
| 確定後<br>に表示              | 関係予測<br>候補           | 文字確定後に予測される候補リスト<br>例)「私」で確定した場合、それに続くと<br>予測される「です」「の」「は」等                                         |

※メールの本文入力欄を開いたときなどに表示されます。

- ●単語入力を繰り返すことにより、候補リストの順番は変化します。
   ●予測候補リストと変換候補リストは回[予測]/[変換]で切り替えら
- れます。

## 学習機能について

- ●一度入力した文字列は学習履歴として記憶され、変換中の候補 リストに表示されます。
- ●学習履歴を個別に削除するには:候補リスト内の候補を選んで
   (長押し)→YES
- ●返信時自動学習機能により、返信/転送時に元の受信メールの 文章から学習した予測変換候補を表示できます。
   (ごP.18-11)

#### 

●変換機能で学習した内容をすべて消去する ●候補リストに 予測候補と関係予測候補を表示しない ●入力した文字を自動 的に確定させる ●書き始め予測機能を利用しない (CP.18-11)

## 例)「私の鼻」と入力する

漢字・ひらがな入力モードで
 ①

「わ」が入力され、予測候補リストが表 示されます。

- 2 ○で候補リストに移動→
   ○で「私」を選択
   「私」が入力され、関係予測候補リスト が表示されます。
- 3 ○で候補リストに移動→
   ○で「の」を選択
   「の」が入力され、関係予測候補リスト が表示されます。
- 4 6→5

「はな」が入力され、予測候補リストが 表示されます。

## 5 ⊠[変換]

変換候補リストが表示されます。

| b                                                       |
|---------------------------------------------------------|
|                                                         |
|                                                         |
|                                                         |
|                                                         |
|                                                         |
|                                                         |
| ▼選択 119                                                 |
| 私 わたし 私たち 我々<br>ワイン 私達 話題 悪い<br>わずか 悪く 若い<br>わざわざ 若者 我が |
| 変換<br>確定<br>英数が<br>の逆順                                  |
|                                                         |
| 📮 件名入力                                                  |
| 私                                                       |
|                                                         |
|                                                         |
|                                                         |
|                                                         |
|                                                         |
|                                                         |
|                                                         |
| は 22 達 自身 だけ にも                                         |
| がをですとで…♪                                                |
| も - ! !! !? ~ って                                        |
|                                                         |

📼 ሥረአታ

6 ○で候補リストに移動→
 ◎で「鼻」を選択

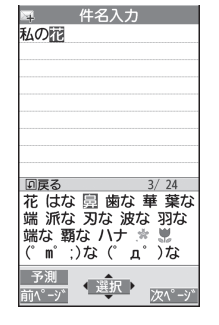

## 候補リストに目的の漢字がないときは

② ②で「か」の候補リストに移動→「香」を選択

## 一度入力した文字を利用するには

ー度入力した文字は、最初の1~2文字を入力すると候補リストに 表示されます。

## 英字/数字/カタカナに変換する(英数カナ候補)

漢字・ひらがな入力モードのまま、そのボタンに割り当てられ ているカタカナや英数字に変換できます。日付や時刻を簡単に 入力することもできます。

例1)「OK」を入力する

| 手順  | 1         | 2         | 3             | 4  |
|-----|-----------|-----------|---------------|----|
| ボタン | 6<br>(30) | 5<br>(20) | [英数カナ]        |    |
| 表示  | ふ         | ふに        | 英数カナ候補<br>リスト | OK |

●英数カナ候補リストでの選択を確認したら、
 ●で確定してください。

### 例2) 「10/30」 「10:30」 「10月30日」 などを入力する

| 手順  | 1    | 2             | 3                              |
|-----|------|---------------|--------------------------------|
| ボタン | 1030 | 🕑 [英数カナ]      |                                |
| 表示  | あわさわ | 英数カナ候補<br>リスト | 10/30<br>10:30<br>10月30日<br>など |

●英数カナ候補リストでの選択を確認したら、
 ●で確定してください。

# 文字の編集

# 入力した文字を消去/修正する

## | 文中の文字を消去する場合

消去したい文字の前にカーソルを移動→
「「」 カーソルの後ろの1文字を消去します。

### 文末から文字を消去する場合

カーソルが文末にある状態で

- カーソルの前の1文字を消去します。

## 2 正しい文字を入力

## コピー/切り取り/貼り付けをする

コピーまたは切り取りによって文字列を記憶し、他の場所に貼 り付けることができます。

- 】 文字入力中に [> [メニュー]→コピー/切り取り
- 2 部分的に範囲を選択する場合 選択したい文字列の先頭(最後)へカーソルを 移動→●[始点]→文字列の最後(先頭)へ カーソルを移動→●[終点]

## すべてを選択する場合(S!メール本文入力中のみ) ②[全選択]→●[終点]

3 貼り付ける位置へカーソルを移動→ [メニュー] →貼り付け

# ユーザー辞書

ユーザー辞書には、特殊な読みかたの漢字やよく使う略語など を最大100語登録できます。登録すると、変換候補に表示され るようになります。

## ユーザー辞書に登録する

メインメニューから ツール▶ 定型文/ユーザー辞書 ▶ユーザー辞書

## | <新規登録>

2 単語を入力→読みを入力

#### ■ ユーザー辞書を編集する

> 手順1で単語を選んで 図[編集]→単語を編集→読みを編集

#### ■ ユーザー辞書を削除する

> 手順1で [メニュー]→削除方法を選択→各項目の操作

# ダウンロード辞書

ダウンロードした辞書を有効にすると、その辞書に登録されて いる用語が変換候補に表示されるようになります。 ●ダウンロードは、下記のサイトから行ってください。 P-egg (2010年6月現在) メインメニューから Yahoo! ▶ ブックマーク ▶ Panasonic メーカーサイト (P-egg)

## ダウンロードした辞書を有効にする (辞書ファイル設定)

### メインメニューから ツール▶定型文/ユーザー辞書 ▶ダウンロード辞書

辞書を選択

設定された辞書には「★」が付きます。 ●解除するには同様の操作を行います。

- ダウンロード辞書のタイトルを変える
- > 手順1で辞書を選んで [メニュー]→タイトル編集→編集
- ダウンロード辞書の詳細情報を確認する
- > 手順1で辞書を選んで [> [メニュー]→辞書情報

## ■ ダウンロード辞書を削除する

> 手順1で(辞書を選んで) [メニュー]→1件削除/全削除 (→全削除の場合、端末暗証番号を入力)→YES

# タッチパネルでの入力方法

ビューアスタイルでは、タッチパネルで文字を入力できます。

# 文字入力画面の見かた

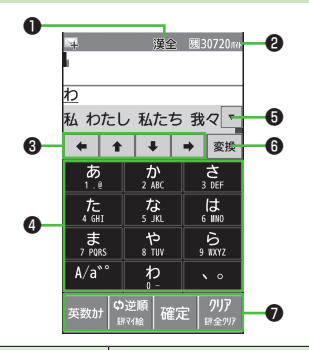

|   | 項目         | 説明                                                                                                    |
|---|------------|----------------------------------------------------------------------------------------------------|
| 0 | 入力方式/入力モード | ( <b>⊈</b> P.3-2)                                                                                                    |
| 2 | 残りバイト(文字)数 | 入力可能な残りバイト(文字)数を表<br>示します。                                                                                                    |
| 3 | ナビゲーションボタン | カーソルの移動や半角スペースの入力<br>をします。                                                                                                    |
| 0 | ソフトキーボード   | <ul> <li>ノーマルスタイル時のダイヤルボタン</li> <li>(1)~(9)、(¥)、(#))と同様の操作をします。キーボード上の表示に従って操作してください。</li> <li>ノーマルスタイル時の長押し操作(定型文の呼び出しなど)には対応していません。</li> </ul> |

| 6 | 変換候補       | 変換候補を表示します。「▼/▲」で<br>全候補の表示/非表示を切り替えま<br>オ                                       | 手書き                         |
|---|------------|----------------------------------------------------------------------------------|-----------------------------|
| 6 | 文字切替/変換ボタン | 9。<br><b>文字</b> :入力モード(文字種)の切り替                                                  | 手書                          |
|   |            | えをします。ロングタッチすると、文<br>字入力方式を切り替えます。<br><b>変換/予測</b> :変換候補と予測候補を切<br>り替えます。        | <b>タッチハ</b><br>ションし<br>●作成し |
| 0 | コントロールボタン  | 入力操作中に使用できる機能を表示します。<br>●機能は画面によって変わります。<br>●入力が終わったら、最後に <b>確定</b> を<br>タッチします。 | ■<br>1 ビ:<br>タ:<br>●タ       |

# 手書き機能の利用

## 手書きフォト/メモ

タッチパネルで画像に手書きの絵や文字を書いたりデコレー ションして、メールに添付したりブログに投稿したりできます。 ●作成した手書きフォト/メモは待受(480×854)サイズのJPEG画 像として、データフォルダに保存されます。(プP.10-2)

【ビューアスタイルで、「Ⅲ」 タブ→手書き→フォト/メモ ●タッチペンについての確認画面が表示

● タッチヘンについての確認画面が表示 された場合は、OKをタッチします。 以後確認しないにチェックを付ける と、以後同様の確認画面は表示されま せん。

| A <sup>0</sup> 11 | 2°-72-00 | 46-22 |  |
|-------------------|----------|-------|--|

2 項目を選択(下記参照)

| 項目   | 操作・補足                  |
|------|------------------------|
| ペン   | ペンで絵や文字を書きます。          |
|      | > ペンパレットで太さ・色・ペン種を設定→  |
|      | スライドして絵や文字を書く          |
| マーカー | マーカーで絵や文字を書きます。マーカーの色は |
|      | 透けて表示されます。             |
|      | > マーカーパレットで太さ・色を設定→    |
|      | スライドして絵や文字を書く          |

// 次ページに続く 3-11

| 項目       | 操作・補足                                                                | 4 項目を選択(下記参照) |                  |                                  |
|----------|----------------------------------------------------------------------|---------------|------------------|----------------------------------|
| デコスタンプ   | スライドした部分にデコスタンプを配置します。                                               |               | 項日               | 操作・補足                            |
|          | > ナコスダンノハレットで回像を設定→                                                  | ピ             | クチャーに            | ピクチャーフォルダに保存します。                 |
|          | ▲「ちりげめ」のデコフタンプけナキさや角度がう                                              | 保ィ            | 字                |                                  |
|          | ~ うらなめ」のアコスクシンな人をとて内皮がク<br>ンダムに配置され、「ころころ」のデコスタンプ                    | ×-            | ール添付             | メールで送信します。(CPP.14-4手順2以降)        |
|          | は一定の規則で配置されます。                                                       | デニ            | コレメール            | デコレメールを作成します。(CPP.14-4手順2以) 除)   |
| スタンプ     | タッチした部分にスタンプを配置します。                                                  | ゴロ            | <u>ぬ</u><br>コグ投稿 | アマイルをブログに投稿します。( <b>ご</b> 字P8-7) |
|          | > 人タンプバレットで画像を設定→                                                    | <u></u>       | スタマイズ            | カスタマイズメニューにショートカットアイコン           |
|          | タッチして人タンフを配置                                                         | X             | ニューに登録           | として登録します。                        |
|          | ● 人ダンフの伴内を入フイト9 ると人ダンフを移<br>動でき、四理をフライドするとフタンプを拡大                    | 保ィ            | 字しないで            | 保存せずに終了します。                      |
|          | 勤にと、四隅をヘノイト9るとヘノノノを加入<br>/縮小/回転できます。                                 | 終             | 了                |                                  |
|          | <ul> <li>         ・ や内や四隅以外の箇所をタッチすると枠が消え、         ・     </li> </ul> | 戻             | 5                | 作成画面に戻ります。                       |
|          | スタンプが確定します。一度確定したスタンプ                                                | お知            | lらせ              |                                  |
|          | を再度移動/拡大/縮小/回転することはでき                                                | • î           | 各項目の変更           | した内容は保持されます。現在設定中の内容は、画          |
|          | ません。                                                                 | ī             | 面左上に表示           | されています。                          |
| 背景       | 背景の色または画像を変更します。編集した内容                                               | •             | ペン、マーカ           | ー、デコスタンプでひと筆で書ける長さには制限が          |
|          | はすべて取り消されます。                                                         | 0             | あります。            |                                  |
|          | > 育京ハレットで巴・回像を設定→YES                                                 |               | 本機の空き谷<br>鮎本キキサ/ | 重からUUKBより少ないと手書きノオト/メモを起         |
|          | ●   <u>    </u> 」をダッナして画像を回転することもできます。                               |               | 助じさません           | 。空さ谷重を増やしてから起動してください。            |
| 編集クリア    | 編集した内容をすべて取り消します。                                                    |               |                  |                                  |
|          | > YES                                                                |               |                  |                                  |
| う        | 編集した内容を10回まで元に戻します。                                                  |               |                  |                                  |
|          |                                                                      |               |                  |                                  |
|          | 編集クリアなとは元に戻せません。                                                     |               |                  |                                  |
|          | ホタンの表示/非表示を切り替えるには:▲//▼                                              |               |                  |                                  |
| ●ハレットを非計 | 友示に9 句には、 🖾                                                          |               |                  |                                  |
| 3 編集完了   | →保存する向きを選択                                                           |               |                  |                                  |

| 3- | 1 | 2 |  |
|----|---|---|--|

## 手書きダイアリー

タッチバネルで手書きの絵や文字が入ったダイアリーを作成します。ダイアリーは月ごとまたは日ごとに作成でき、月ダイアリーを48件まで、日ダイアリーを1460件まで登録してスケジュールを管理できます。

- 1 ビューアスタイルで、「Ⅲ」タブ→手書き→ ダイアリー
  - ●タッチペンについての確認画面が表示された場合は、OKを タッチします。以後確認しないにチェックを付けると、以後 同様の確認画面は表示されません。

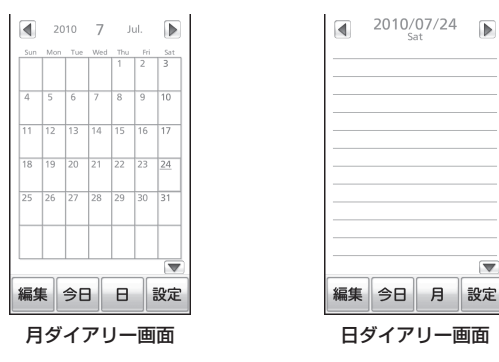

- ●月ダイアリー画面と日ダイアリー画面を切り替えるには: 月/日をタッチ
- ●当日のダイアリーを表示するには:今日をタッチ
- ●前後の月日のダイアリーを表示するには: ▲/ ▶をタッチ

- ●月ダイアリー画面で日付を拡大/縮小表示するには:日付を タッチ(ロングタッチ)→スライドレバーをスライドまたは 「+」「-」をタッチして調節
- 2 編集→項目を選択(下記参照)

| 項目                                                                                   | 操作・補足                                                                                                    |  |
|--------------------------------------------------------------------------------------|----------------------------------------------------------------------------------------------------|--|
| ペン                                                                                   | ( <b>⊈</b> P.3-11)                                                                                                    |  |
| マーカー                                                                                 | ( <b>⊈</b> P.3-11)                                                                                                    |  |
| デコスタンプ                                                                               | ( <b>⊈</b> P.3-12)                                                                                                    |  |
| スタンプ                                                                                 | ( <b>⊈</b> P.3-12)                                                                                                    |  |
| 表示範囲                                                                                 | 月ダイアリーの編集画面を拡大/縮小します。<br>> スライドレバーをスライドまたは「+」「−」<br>をタッチして調節<br>●日付をタッチ(ロングタッチ)して表示を拡大<br>/縮小したり、スライドして表示範囲を移動さ<br>せることもできます。 |  |
| キャンセル                                                                                | 編集した内容をすべて取り消します。                                                                                                    |  |
| う                                                                                    | ( <b>⊈</b> P.3-12)                                                                                                    |  |
| <ul> <li>■コントロールボタンの表示/非表示を切り替えるには:</li> <li>▲/▼</li> <li>●パレットを非表示にするには:</li> </ul> |                                                                                                    |  |

## 3 保存

日ダイアリーを登録する場合、スケジュール(カレンダー)で 確認できるようにするかどうかの確認画面が表示されます。 以後確認しないにチェックを付けると、以後同様の確認画面は 表示されません。

日ダイアリーを登録すると、月ダイアリーの登録した日に 「」」が表示されます。

●手書きダイアリーを終了するには:□(四/♀)

| お知らせ                                                      |                                        | 項目                                                        | 操作・補足                                 |
|-----------------------------------------------------------|----------------------------------------|-----------------------------------------------------------|---------------------------------------|
| ●手順3のあと、確認画面で                                             | <b>以後確認しない</b> にチェックを付けて               | 静止画として                                                    | ダイアリーをJPEG画像として、データフォルダ               |
| <b>NO</b> をタッチすると、スケ                                      | ·ジュール登録設定(CP 右記)がNOに                   | 保存                                                        | に保存します。                               |
| 変更され、以後同様の確認                                              | 忍画面は表示されません。                           |                                                           | > YES                                 |
|                                                           |                                        |                                                           | ●画像サイズは、月ダイアリーが1440×2562              |
|                                                           |                                        |                                                           | ドット、日ダイアリーが待受(480×854)にな              |
| 手書きダイアリーで利                                                | 用できる機能                                 |                                                           | ります。                                  |
| ■ 手書きダイアリーを編集す                                            | する                                     | お知らせ                                                      |                                       |
| <ul> <li>         ・・・・・・・・・・・・・・・・・・・・・・・・・・・・・</li></ul> | ラ 30<br>3ダイアリー画面で <b>設定→デーク操作</b>      | ●削除するダイ                                                   | 、アリーを静止画として保存すると、 <b>データ削除(月)</b>     |
| <ul> <li>→百日を選択(下記参昭)</li> </ul>                          |                                        | の場合は「月                                                    | ]ダイアリーyyyymm_xxx」フォルダ、                |
|                                                           | 揭作 诺口                                  | ダイアリーテ                                                    | <b>"ー夕全削除</b> の場合は「全ダイアリーyyyymmdd_    |
|                                                           |                                        | xxx」フォル                                                   | ダに作成されます。(yyyy:西暦、mm:月、dd:日、          |
| テージ前际(月) 月ダイアリ                                            | 一で別际します。則际する月ダイブ<br> ダイアリーの登録があり、同時に削除 | xxx:数字)                                                   | フォルダは200件まで作成されます。                    |
| リー内に口                                                     | ・ 削除する日ダイアリーと日ダイア                      |                                                           |                                       |
| リーを静止                                                     | 「面としてデータフォルダに保存できま                     | ■ 日ダイアリ-                                                  | -をスケジュール(カレンダー)で確認する                  |
| र<br>च                                                    |                                        | 日ダイアリーを:                                                  | 登録したときに、カレンダーのスケジュールで確認               |
| > YES (                                                   | →日ダイアリーの登録がある場合、                       | するかどうかを                                                   | 設定します。                                |
| YES                                                       | NO→YESの場合、YES/NO)                      | > 月ダイアリー                                                  | -画面または日ダイアリー画面で、 <b>設定→</b>           |
| <b>データ削除(日)</b> 日ダイアリ                                     | ーを削除します。                               | スケジュール                                                    | ν登録設定→YES/NO                          |
| > YES                                                     |                                        | お知らせ                                                      |                                       |
| <b>ダイアリー</b> すべてのダ                                        | イアリーを削除します。削除するダイ                      | ●カレンダーの                                                   | )スケジュールで確認できる日ダイアリーは1000件             |
| データ全削除 アリーを静                                              | 止画として、データフォルダに保存で                      | までです。                                                     |                                       |
| きます。                                                      |                                        |                                                           |                                       |
| > 端末暗調                                                    | 正番号を入力 <b>→確定→YES→YES</b> /            | ■ 祭錦仕判友森                                                  | 経滅する                                  |
| NO                                                        |                                        | <ul> <li>         ・ ・ ・ ・ ・ ・ ・ ・ ・ ・ ・ ・ ・ ・ ・</li></ul> | ±m3 9 0<br>-両両または日ダイアリー両面で <b>設定→</b> |
| 保護設定削除されな                                                 | いように保護します。保護すると「『                      | <b>谷稳仕</b> 数確認                                            |                                       |
| が表示され                                                     |                                        |                                                           |                                       |
| > 保護/保                                                    |                                        |                                                           |                                       |
| ●保護を1/                                                    | 件解除するには同様の操作を行います。                     |                                                           |                                       |
| ●保護を全                                                     | :件解除するには: <b>保護データ全解除</b>              |                                                           |                                       |
| →YES                                                      |                                        |                                                           |                                       |

## 3-14